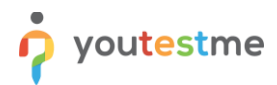

| Requirement     | Lookup test results of previous test run |
|-----------------|------------------------------------------|
| Author          | YouTestMe                                |
| Confidentiality | Public                                   |
| Last save date  | Friday, March-04-2022 at 3:40:00 PM      |

## **Table of Contents**

| 1 | Introduction                             | .1 |
|---|------------------------------------------|----|
| 2 | Creating a test                          | .1 |
| 3 | Taking the test                          | .4 |
| 4 | Confirmation that the requirement is met | .6 |

## **1** Introduction

This article explains how to confirm if the following requirement is well implemented:

• Lookup test results of previous test run.

# 2 Creating a test

Hover over the "Tests" tab in the main menu and select "New test".

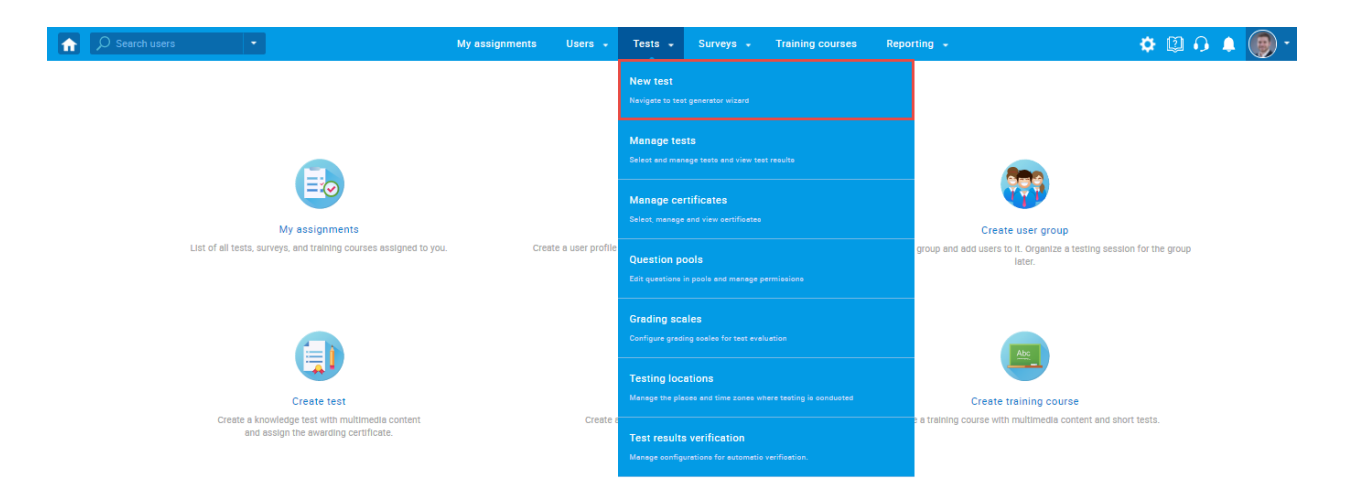

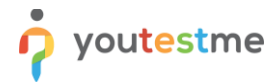

Enter the basic test information in the first step of the test creation process, then click the **"Next"** button.

|                             | My assignme             | ents Users <del>-</del>  | Tests 👻             | Surveys 🗸          | Training course | s Reportir  | ng 🚽           |
|-----------------------------|-------------------------|--------------------------|---------------------|--------------------|-----------------|-------------|----------------|
| 1<br>Test information       | 2<br>Settings           | 3<br>Certificate         | 4<br>Method         | 5<br>Add questions | 6<br>Grading    | 7<br>Review | 8<br>Save test |
|                             |                         |                          | Create Tes          | t Wizard           |                 |             | Next           |
| Test information            |                         |                          |                     |                    |                 |             | ?              |
| Name:*                      | Der                     | no Test                  |                     |                    |                 |             |                |
| Label: 🔊                    |                         |                          |                     |                    |                 |             |                |
| Test instructions           | with sections $\oslash$ |                          |                     |                    |                 |             | optional       |
| All candidates will have to | o read the instruction  | s before starting the te | est (this setting i | is optional).      |                 |             |                |
|                             | Wously created ins      | Ha 19 (b )= =            | one                 | - 9.7              | Ÿ               |             |                |
|                             | 28 42 4 14              | 12 // 0/ 1= -            |                     | _ 0 .1x            |                 |             | Ŵ              |
|                             |                         |                          |                     |                    |                 |             |                |
|                             |                         |                          |                     |                    |                 |             |                |

Check the box next to the "Allow test retaking" option.

| My assignments Users • Tests • Surveys • Training courses Reporting • System •                                                                          | 🕮 I 🗭 I 🌲 🛞 🕇 |
|----------------------------------------------------------------------------------------------------|---------------|
| Delivery preference:  Online                                                                                                    |               |
| Hide assignment metadata 🗇                                                                                                    |               |
| Configure report lifespan ③ <u>Play video</u>                                                                                                    |               |
| Require answering all questions                                                                                                    |               |
| Enable 'I don't know' answer to avoid negative points                                                                                                   |               |
| Disable going backwards in test                                                                                                    |               |
| □ Disable answer deselect ⊘                                                                                                    |               |
| Enable answer feedback © <u>Play video</u>                                                                                                    |               |
| $\square$ Show question metadata to candidate $\oslash$                                                                                                 |               |
| Enable notes © <u>Play video</u>                                                                                                    |               |
| $\square$ Automatically logout candidate after finishing $\oslash$                                                                                      |               |
| Require updating profile information ⑦ <u>Play video</u>                                                                                                |               |
| $\Box$ Proctoring mode $\odot$                                                                                                    |               |
| $\square$ Allow test continuation $\oslash$                                                                                                    |               |
| Allow test retaking O Play video                                                                                                    |               |
| Test retaking settings                                                                                                    |               |
| Test attempts:       Unlimited       Limited                                                                                                    |               |
| Time between attempts:       Days:       0 $\uparrow$ Hours:       0 $\uparrow$ Minutes:       0 $\uparrow$ $\uparrow$ $\uparrow$ $\uparrow$ $\uparrow$ |               |

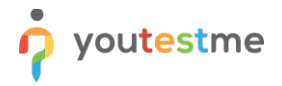

Configure the rest of the test settings to complete all the Test Creation Wizard steps.

Then, you have to create a testing session in the following way:

- 1. Navigate to the "Testing sessions" tab.
- 2. Click the "New testing session" button.

| î     | ✓ Search users                                                          | My assignments Users                       | - Tests -                | Surveys 😽 Tra             | aining courses                        | Reporting 🚽 | System 🖌                        | 💷 📭 📭 🍥      |
|-------|-------------------------------------------------------------------------|--------------------------------------------|--------------------------|---------------------------|---------------------------------------|-------------|---------------------------------|--------------|
| Tests | Manage tests                                                            |                                            |                          |                           |                                       |             |                                 |              |
|       | All tests (15) > Demo Test                                              |                                            |                          |                           |                                       |             |                                 | = ?          |
| ₽     |                                                                         |                                            | Complete                 | e test preparat           | ion                                   |             |                                 |              |
| 0     |                                                                         |                                            |                          | *                         |                                       |             |                                 |              |
| Ō     |                                                                         |                                            |                          |                           |                                       |             |                                 |              |
|       | 1. Create test                                                          |                                            | 2. Organi                | ize testing sessior       | ns                                    |             | 3. Publish test                 |              |
|       | Start a test wizard to create a<br>or without sections and attach an or | a test with<br>ptional certificate         | Set locati<br>Add test o | on and time for the test. |                                       |             | Make the test available for the |              |
|       |                                                                         |                                            |                          |                           |                                       |             |                                 |              |
|       | <b>S</b>                                                                |                                            | Organi                   | ze testing sessions       |                                       |             | Publish test                    |              |
|       |                                                                         |                                            |                          |                           |                                       |             |                                 |              |
|       | Settings Testing sessions Candidates N                                  | Ionitoring Questions Gradi                 | ng configuration         | Report builder            | Summary report                        | Managers    | Proctors                        |              |
|       |                                                                         |                                            |                          |                           |                                       |             |                                 |              |
|       | Organize your test into testing sessions. Define when and w             | here the test-taking will be allowed. Allo | w candidates to self-    | enroll into session or ha | and-pick them. <u><i>Play vic</i></u> | <u>eo</u>   |                                 |              |
|       | New testing session     Load testing sess                               | ions                                       |                          |                           |                                       |             |                                 | Grid Details |
|       |                                                                         |                                            |                          |                           |                                       |             |                                 |              |
|       |                                                                         |                                            |                          | ?                         |                                       |             |                                 |              |
|       |                                                                         |                                            | Click on the "New        | testing session" but      | ton to set                            |             |                                 |              |
|       |                                                                         |                                            | location                 | and time for the test     | L.                                    |             |                                 |              |
|       | 2 Futou a constant una                                                  | -                                          |                          |                           |                                       |             |                                 |              |

- 3. Enter a session name.
- 4. Set the session availability.
- 5. Enable the "Candidate self enrollment" option.
- 6. Click the "Save" button.

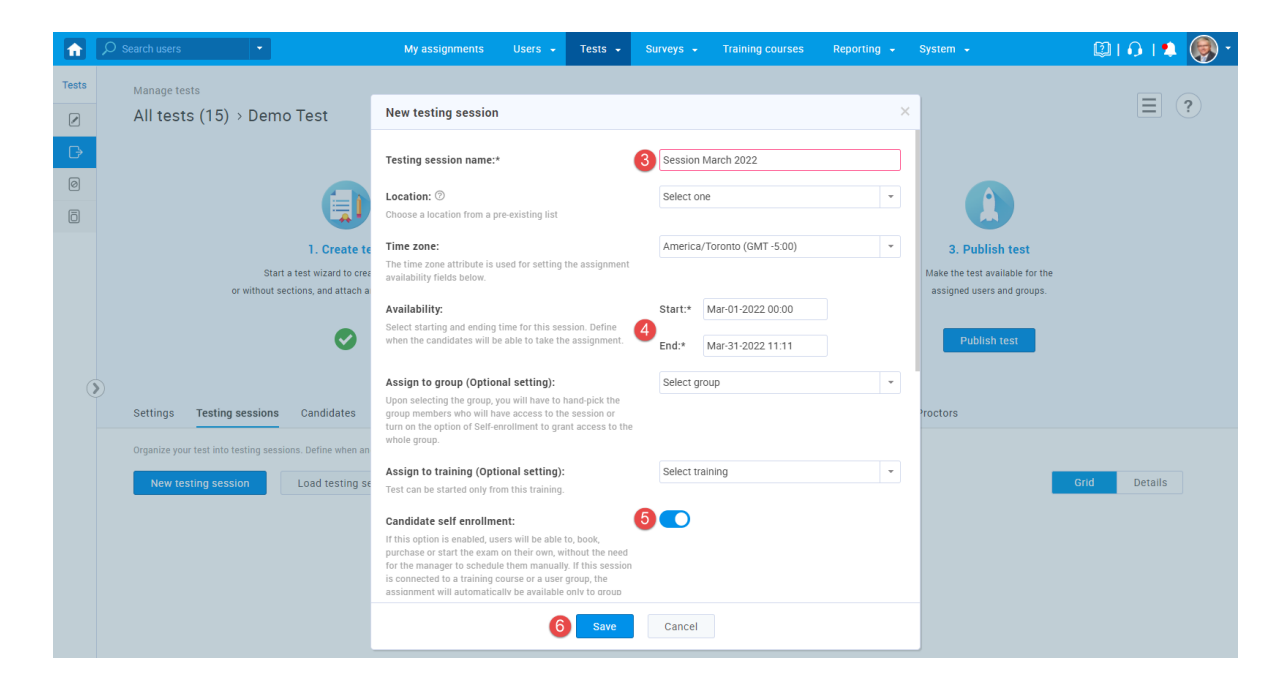

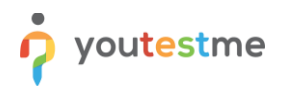

7. Publish the test by clicking the "**Publish test**" button.

| f     | D Search users                                                                          | My assignments U                  | Users - Tests -               | Surveys - Train                                              | ing courses  | Reporting 👻 | System 👻                                                                        | @101\$ (     | • |
|-------|-----------------------------------------------------------------------------------------|-----------------------------------|-------------------------------|--------------------------------------------------------------|--------------|-------------|---------------------------------------------------------------------------------|--------------|---|
| Tests | Manage tests<br>All tests (329) > Demo Test                                             |                                   |                               |                                                              |              |             |                                                                                 | ≡ ?          | ) |
| ₿     |                                                                                         |                                   | Comple                        | ete test preparatio                                          | on           |             |                                                                                 |              |   |
| 0     |                                                                                         |                                   |                               | <b>*</b>                                                     |              |             |                                                                                 |              |   |
|       | Create test Start a test wizard to create or without sections, and attach an o          | a test with<br>tional certificate | 2. Org<br>Set loo<br>Add te   | ation and time for the test.<br>at candidates, proctors etc. |              |             | 3. Publish test<br>Make the test available for the<br>assigned users and groups |              |   |
| ()    | Settings Testing sessions Candidates Monitoring Question                                | s Grading configuration           | n Report builder              | Summary report M                                             | anagers Prod | ctors       |                                                                                 |              |   |
|       | Organize your test into testing sessions. Define when and where the test-taking will be | allowed. Allow candidates to se   | self-enroll into session or h | and-pick them. <u>Play video</u>                             |              |             |                                                                                 |              |   |
|       | New testing session Load testing sessions                                               |                                   |                               |                                                              |              |             | 1                                                                               | Grid Details |   |
|       | Session march 2022                                                                      | 20                                |                               |                                                              |              |             |                                                                                 |              |   |

#### **3** Taking the test

Log in as a student, and navigate to the "My assignments" page.

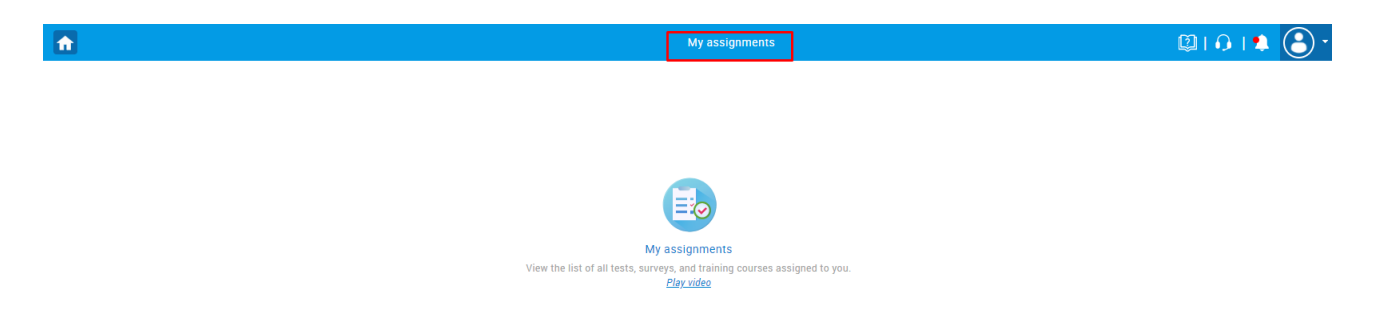

Start the previously created test by clicking the "Start" button.

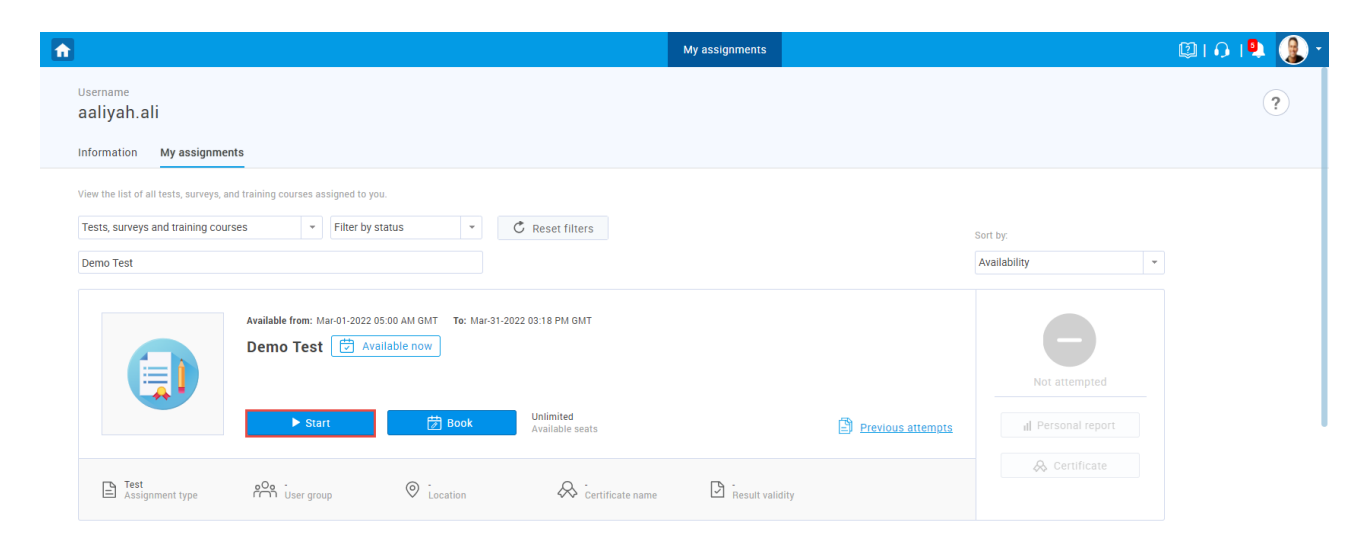

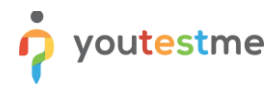

Acknowledge the instructions, and start the test-taking process.

| <b>1</b>                                                                                                    | My assignments                                                                                                    | 💷 🖓 I 🌲 🚷 T        |
|----------------------------------------------------------------------------------------------------|----------------------------------------------------------------------------------------------------|--------------------|
| Username<br>aaliyah.ali                                                                                             |                                                                                                    | ?                  |
| Information My assignments My groups                                                                                | Instructions ×                                                                                                    |                    |
| View the list of all tests, surveys, and training courses as:<br>Tests, surveys and training courses •<br>Demo test | GetCertified<br>by YouTestMe                                                                                                    | iny -              |
| Available from: MA<br>Demo Test                                                                                     | Total duration: Unlimited Instructions: I understand and agree with the instructions and rules of this assignment                            |                    |
| ► Star                                                                                                    | Start           Start           Original Location         Certificate name           Image: Certificate name         Image: Certificate name | al Personal report |

Answer the questions and click the "Finish test" button.

| Demo Test                                                                                                    |      | Finish test       |                 |     |
|----------------------------------------------------------------------------------------------------|------|-------------------|-----------------|-----|
| Question: 3/4 Type: Ordering                                                                                                    | ▶    | Progress bar      | 3               | 3/4 |
| Order the given planets, starting by the smallest.                                                                                                    |      |                   |                 |     |
|                                                                                                    |      | Questions         |                 |     |
|                                                                                                    |      | Demo Test         |                 |     |
|                                                                                                    |      | All questions (4) | Review list (0) |     |
|                                                                                                    |      | 1 2 3 4           |                 |     |
| Drag and drop the answer choices to put them into the correct order. In case you don't make any changes to the answer order below, the question will be marked as answered | •    | Not answered Ans  | wered           |     |
| Mars                                                                                                    |      |                   |                 |     |
| Uranus                                                                                                    |      |                   |                 |     |
| Mercury                                                                                                    |      |                   |                 |     |
| Saturn                                                                                                    |      |                   |                 |     |
|                                                                                                    |      |                   |                 |     |
| Previous question Next quest                                                                                                    | tion |                   |                 |     |
|                                                                                                    |      |                   |                 |     |
|                                                                                                    |      |                   |                 |     |
|                                                                                                    |      |                   |                 |     |

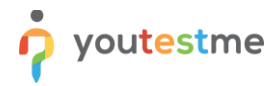

Navigate to the "**My assignments**" page again, then click the "**Reset**" button for the test you previously took.

| <b>A</b>                                                                   | My assignments  |                   |                    | 💷 । 🖓 । 🗣 👔 - |
|----------------------------------------------------------------------------|-----------------|-------------------|--------------------|---------------|
| Username<br>aaliyah.ali                                                    |                 |                   |                    | ?             |
| Information My assignments                                                 |                 |                   |                    |               |
| View the list of all tests, surveys, and training courses assigned to you. |                 |                   |                    |               |
| Tests, surveys and training courses • Filter by status • C Reset filters   |                 |                   | Sort by:           |               |
| Demo Test                                                                  |                 |                   | Availability ~     |               |
| Completed: Mar-03-2022 04:21 PM GMT Demo Test ⓒ Completed                  |                 |                   | Passed             |               |
| Reset                                                                      |                 | Previous attempts | II Personal report |               |
| E Test<br>Assignment type Pro User group O Location & Certificate name     | Result validity |                   |                    |               |

# 4 Confirmation that the requirement is met

Confirm that you can see the "**Previous attempts**" button for the test you reset.

| <b>1</b>                                                                                                  | My assignments  | 💷 🖓 I 🔍 🖳 🕲                 |
|----------------------------------------------------------------------------------------------------|-----------------|-----------------------------|
| Username<br>aaliyah.ali                                                                                   |                 | ্                           |
| Information My assignments                                                                                |                 |                             |
| View the list of all tests, surveys, and training courses assigned to you.                                |                 |                             |
| Tests, surveys and training courses + Filter by status + C Reset filters                                  |                 | Sort by:                    |
| Demo Test                                                                                                 |                 | Availability -              |
| Available from: Mar-01-2022 05:00 AM GMT To: Mar-31-2022 03:18 PM GMT Demo Test 🕑 Available now Unlimited | 8               | Not attempted               |
| ► Start 🛃 Book Available seats                                                                            | Previous        | attempts il Personal report |
| Test Assignment type O User group O Location                                                              | Result validity | 😞 Certificate               |

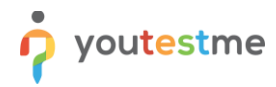

Click the "View report" button to check the report of the previous attempt.

|                                            |                     |                   | м                        | y assignments   |          |              |              |              | 💷 🖓 🖳 🕲 י |
|--------------------------------------------|---------------------|-------------------|--------------------------|-----------------|----------|--------------|--------------|--------------|-----------|
| <sup>Username</sup><br>aaliyah.ali         |                     |                   |                          |                 |          |              |              |              | ?         |
| Information My assignments                 |                     |                   |                          |                 |          |              |              |              |           |
| View the list of all tests, surveys, and t | training courses as | signed to you.    |                          |                 |          |              |              |              |           |
| Tests, surveys and training courses        | s 👻                 | Filter by status  | C Reset filters          |                 |          |              | Sort by:     |              |           |
| Demo Test                                  |                     |                   |                          |                 |          |              | Availability |              | •         |
|                                            |                     |                   |                          |                 |          |              |              |              |           |
|                                            | Available from:     | Previous attempts |                          | ×               |          |              |              |              |           |
|                                            | Demo Tes            |                   |                          |                 |          |              |              |              |           |
|                                            |                     | Name \$           | Completed \$             | Status \$       | Points ≎ | Score (%)≎ P | ersonal rep  | attempted    |           |
|                                            |                     | Demo Test         | Mar-03-2022 04:21 PM GMT | Suspended       | 2        | 16.67        | View report  |              |           |
|                                            | ► st                |                   | 14 ×4 <u>1</u> 1×        | PI 8 ¥          |          |              |              | sonal report |           |
|                                            | _                   |                   |                          |                 |          |              |              | Certificate  |           |
| E Test<br>Assignment type                  | 00 -<br>User grou   | p O Location      | Certificate name         | Result validity |          |              |              |              |           |
|                                            |                     |                   |                          |                 |          |              |              |              |           |